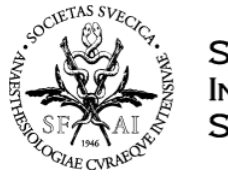

## Manual för Vårdbegäran-MIG

Startsidan för Indataportalen visar de webbformulär du har behörighet till samt en översikt.

| Välkommen till SIR:s indataportal |                               |
|-----------------------------------|-------------------------------|
| Dina webbformulär                 | Status                        |
| SIR Admin                         |                               |
| Uttag                             |                               |
| Avliden på IVA                    |                               |
| Nedladdning av rapportfiler       |                               |
| Kontakthantering                  |                               |
| Vårdbegäran                       |                               |
| Uppföljning efter intensivvård    |                               |
| Riktlinje för svensk intensivvård | Protokollet inlämnat för 2018 |
| Organisatoriska mätetal, donation | Det finns inaktuella PM       |
| Influensaregistrering             |                               |
| WebVal - IVA-fil                  |                               |

## Registrera

- 1. För att registrera en vårdbegäran och MIG-bedömning välj Vårdbegäran. Startsidan med protokoll visas.
- 2. Klicka på Ny Vårdbegäran

|                          |                                   | A NY VÂRDB      | EGÄRAN                                  |              |                |
|--------------------------|-----------------------------------|-----------------|-----------------------------------------|--------------|----------------|
| VB-LISTA                 |                                   |                 |                                         |              | Din avdelning: |
|                          |                                   | Vårdbeg         | Markera för a<br>börja registre<br>äran | tt<br>tra    | NY VÅRDBEGÄRAN |
| Sök:<br>Q Personnummer   | Vårdbegäran period:<br>Ange datum | 2019-01-14      | us: Raderade:<br>ALLA • UTAN •          |              | ÅTERSTÄLL      |
| Pågående vå              | rdbegäran                         |                 |                                         |              |                |
| PERSONNR                 | TIDPUNKT VÅRDBEGÄRAN              | SENAST ÄNDRAD 🕶 | SENASTE UTFALL                          | NY BEDÖMNING | ÅTGÄRDA        |
| Inga protokoll hittades. |                                   |                 |                                         |              |                |

3. Fyll i grunduppgifter och gå vidare till nästa fråga

|                                 |                                                                                                    | Din avdelning:      |
|---------------------------------|----------------------------------------------------------------------------------------------------|---------------------|
|                                 | р                                                                                                    | rotokoll för:       |
| Grundu                          | ppgifter                                                                                                    | TILL NÄSTA FRÅGA >  |
| * Inläggningstid på sjukhus:    | 2019-01-11                                                                                                    | 13:00               |
| * Personnummertyp:              | Korrekt personnr                                                                                                    | v                   |
| * Personnummer inklusive sekel: | X90000000000000                                                                                                    |                     |
| * Tidpunkt för Vårdbegäran:     | 2019-01-11                                                                                                    | 14:00               |
| * Vårdbegäran från specialitet: | ALLMÄN KIRURGI                                                                                                    | v                   |
| Avdelning                       | Kirurgen                                                                                                    |                     |
| * Typ av Vårdbegäran:           | <ul> <li>Vårdinsatsbedömning efter avdelningskontakt</li> <li>Vårdinsatsbedömning efter intensivvård på IVA:s initiativ s.k. PIG (p</li> </ul> | post-IVA grupp)     |
|                                 |                                                                                                    | ÅTERSTÄLL ÄNDRINGAR |

**Telefon** Växel: 010-839 14 90 Epost ceo@icuregswe.org sir@icuregswe.org

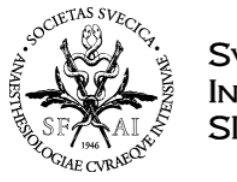

4. Välj det kriteriesystem som ni använder och aktuellt kriteriesystem faller ut. Observera att det nu är **Avdelningens bedömning** som ska fyllas i

| VB-LISTA /                                                                 | Din avdelning: |
|----------------------------------------------------------------------------|----------------|
|                                                                            |                |
| VB-LISTA MIG-BEDÖMNINGAR                                                   | Protokoll för: |
| < TILL FÖREGÅENDE FRÅGA Avdelningens primära bedömning                     |                |
| * Kriteriesystem   MEWS  MEWS  MET  Välj ett alterativ  Välj ett alterativ |                |

5. Fyll i de värden som *Avdelningen* har bedömt. Klicka därefter på *Spara och Stäng*.

|                     | Avdelninger                                                                                                    | ns primära b                                                     | edömning            |                           |
|---------------------|----------------------------------------------------------------------------------------------------|------------------------------------------------------------------|---------------------|---------------------------|
| * Kriteriesystem    | MEWS     NEWS     MET                                                                                                    | Fyll i avdelningen                                               | s parametrar        |                           |
| PARAMETRAR FÖR NEWS |                                                                                                    |                                                                  |                     |                           |
| * Andningsfrekvens  | 🔲 Saknas                                                                                                    |                                                                  |                     |                           |
| (per minut          | 33                                                                                                    |                                                                  |                     |                           |
| * O2-Saturation     | 🔲 Saknas                                                                                                    |                                                                  |                     |                           |
| 19                  | 89                                                                                                    |                                                                  |                     |                           |
|                     | <ul> <li>Syrgastillägg</li> </ul>                                                                                        |                                                                  |                     |                           |
| * Kroppstemperatur  | 🔲 Saknas                                                                                                    |                                                                  |                     |                           |
| (°C                 | 38,5                                                                                                    |                                                                  |                     |                           |
| * Blodtryck         | 🔲 Saknas                                                                                                    |                                                                  |                     |                           |
| systoliskt (mm Hg   | 170                                                                                                    |                                                                  |                     |                           |
| * Puls              | Saknas                                                                                                    |                                                                  |                     |                           |
| (per minut)         | 45                                                                                                    |                                                                  |                     |                           |
| * CNS (medvetande   | <ul> <li>Alert</li> <li>Verbal Response</li> <li>Painful Response</li> <li>Unresponsive (r</li> <li>Ej bedomt</li> </ul> | e (reagerar på tilltal)<br>e (reagerar på smärta)<br>eagerar ej) |                     | Klicka på spara och stäng |
|                     |                                                                                                    |                                                                  | ÅTERSTÄLL ÄNDRINGAR | SPARA OCH STÄNG           |

6. Protokollet landar under *Pågående vårdbegäran*. För att registrera **MIG-bedömning (MIG-Teamet:s)** välj *Åtgärd* och *Visa bedömningar* 

| Vårdbegäran                 |                                   |                    |                             |                      | NY VARDBEGARAN |
|-----------------------------|-----------------------------------|--------------------|-----------------------------|----------------------|----------------|
| <b>Q</b> Personnummer       | Vårdbegäran period:<br>Ange datum | 2019-01-14         | Status: Radera<br>ALLA - UT | ade:<br>TAN -        | ĀTERSTÄLL      |
| Pågående vårdbegäran        |                                   |                    |                             |                      |                |
| PERSONNR                    | TIDPUNKT VÅRDBEGÄRAN              | SENAST ÄNDRAD 🔻    | SENASTE UTFALL              | NY BEDÖMNING         | ÅTGÄRDA        |
| /=                          | 2019-01-11, 13:00                 | för en minut sedan | Inga MIG-bedömningar        | Inga MIG-bedömningar | VÄLJ ÅTGÄRD 👻  |
| ísar vårdbegäran 1 till 1 a | av 1                              |                    |                             |                      | RADERA         |
| 1 Väli visa hedämningar     |                                   | REDIGERA           |                             |                      |                |
|                             |                                   |                    | VISA BEDÖMNINGAR            |                      |                |

**Telefon** Växel: 010-839 14 90 Epost ceo@icuregswe.org sir@icuregswe.org

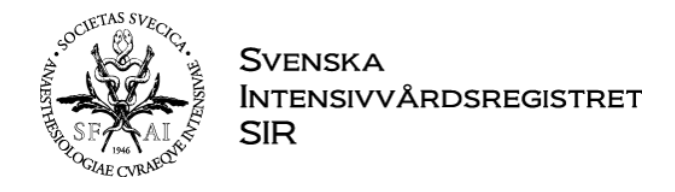

7. Klicka på Ny MIG-bedömning för att fylla i MIG-Teamet:s bedömning

| VB-LISTA /           | / MIG-BEDÖMNINGAR                  |             |         |                | Din avdelning: |
|----------------------|------------------------------------|-------------|---------|----------------|----------------|
|                      | M                                  | [G-bedör    | nningar |                |                |
|                      | För:                               |             |         |                |                |
|                      | Vårdbegäran tid: 2019-01-11, 14:00 |             |         |                |                |
|                      | Avdelningens primära bedömning:    | NEWS: 13    |         | GRUNDUPPGIFTER |                |
|                      | Klicka på NY MIG-Bedömning         | NY MIG-BEDÖ | MNING   |                |                |
| MIG-bedömn           | lingar                             |             |         |                |                |
| STATUS -             | TIDPUNKT BEDÖMNING                 | SCORE       | UTFALL  | NY BEDÖMNING   | ÅTGÄRDA        |
| Inga MIG-bedömningar | hittades.                          |             |         |                |                |

8. Fyll i MIG-teamets bedömning och gå sedan vidare till nästa fråga

| MIG-teame                          | När alla frågor nedan är besvarade -<br>Gå till nästa fråga |
|------------------------------------|-------------------------------------------------------------|
| * Tidpunkt för bedömning:          | 2019-01-12 🗰 15:00                                          |
|                                    | Ingen bedömning utförd                                      |
| * Kriteriesystem                   | <ul> <li>MEWS</li> <li>NEWS</li> <li>MET</li> </ul>         |
| PARAMETRAR FÖR NEWS                |                                                             |
| * Andningsfrekvens:<br>(per minut) | Saknas                                                      |
| * O2-Saturation:<br>i %            | Saknas 99 Syrgastillägg                                     |
| * Kroppstemperatur:<br>(°C)        | Saknas                                                      |

## 9. Fyll i uppgifterna om behandlingsstrategi och gå vidare till nästa fråga

|                                            | A NY VARDBEGARAN                                                                                                    |                    |
|--------------------------------------------|----------------------------------------------------------------------------------------------------|--------------------|
| VB-LISTA / / MIG-BEDÖMNINGAR / 2019-01-14, | 7:55                                                                                                    | Din avdelning:     |
| VB-LISTA MIG-BEDÖMNINGAR                   | NEWS (3) Fyll i aktuella värden                                                                                                    | Protokoll för:     |
| TILL FÖREGÅENDE FRÅGA                      | Behandlingsstrategi                                                                                                    | TILL NÄSTA FRÅGA > |
| * Bedömnir                                 | <ul> <li>Inga behandlingsbegränsningar, dokumenterat</li> <li>Behandlingsbegränsning</li> <li>Dokumenterat beslut saknas</li> </ul>             |                    |
| * Typ av besl                              | <ul> <li>Beslut redan taget på avdelning</li> <li>Första beslut taget vid vårdinsatsbedömning</li> <li>Omprövning av tidigare beslut</li> </ul> |                    |

**Telefon** Växel: 010-839 14 90 Epost ceo@icuregswe.org sir@icuregswe.org

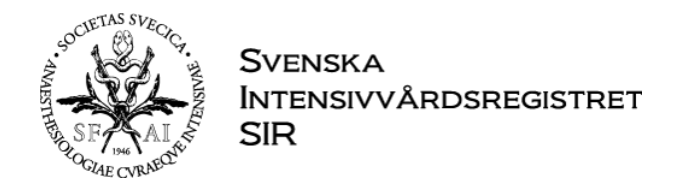

## 10. Fyll i uppgifterna om utfallet av MIG-teamets bedömning och klicka sedan på *Spara och stäng*

| VB-LISTA / / MIG-BEDÖMNINGAR / 2019-01-14, 07:55                   | 5                                                                                                    | Din avdelning:                                                                                |
|--------------------------------------------------------------------|----------------------------------------------------------------------------------------------------|-----------------------------------------------------------------------------------------------|
| VB-LISTA MIG-BEDÖMNINGAR                                           |                                                                                                    | Protokoll för:                                                                                |
| < TILL FÖREGÅENDE FRÅGA                                            | Utfall av MIG-teamets bedömnin                                                                                                    | ng                                                                                            |
| * Utfall                                                           | <ul> <li>Ej IVA</li> <li>Egen IVA</li> <li>Annan IVA på eget sjukhus</li> <li>Annan IVA på annat sjukhus</li> </ul>                                                                                                    |                                                                                               |
| * Ny bedömning planerad                                            | ⊜ Ja<br>⊛ Nej                                                                                                    |                                                                                               |
| * Avslut av vårdbegäran                                            | <ul> <li>Avdelningen kan hantera patientens behov av åtgärder i</li> <li>Patienten forbättrad</li> <li>Patienten flyttad till annan avdelning med högre vårdniv</li> <li>Patienten flyttad till annat sjukhus</li> <li>Avliden</li> <li>Patienten forsämrad – beslut om inga fler insatser från t</li> <li>Annan orsak (fritext)</li> </ul> | utan hjälp från MIG-teamet<br>rå (ex, intermediärvård)<br>MIG-teamet (Behandlingsbegränsning) |
| ATERSTÄLL ÄNDRINGAR                                                |                                                                                                    | SPARA OCH STÄNG                                                                               |
| 11. Fråga kommer upp:                                              |                                                                                                    |                                                                                               |
| Vill du avsluta vårdbeg                                            | gäran för                                                                                                    | ×                                                                                             |
| Vårdbegäran kommer att flyttas till 'av<br>Markera om du är färdig | vslutade'.                                                                                                    |                                                                                               |

12. Protokollet återfinns nu under avslutade vårdbegäran. Vid behov av redigering kan man flytta protokollet till Pågående. Man kan även visa avslutade protokoll.

AVBRYT

Epost ceo@icuregswe.org sir@icuregswe.org